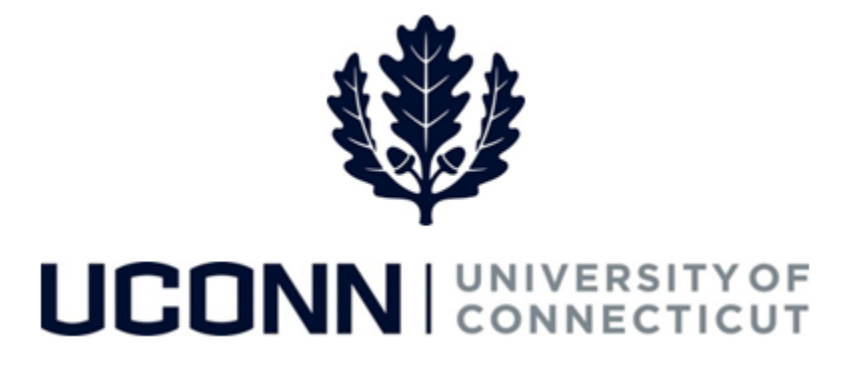

## **University of Connecticut**

## Modifying or Canceling a Faculty Personal or Special Leave

Overview

UConn faculty members will use this job aid to assist them in modifying or canceling a previously submitted personal leave of absence or special leave.

**Reminder:** Foreign Nationals on a University of Connecticut sponsored visa should consult with the Department of International Services and Programs regarding the impact of leaves of absence on their visa status and eligibility.

## **Process Steps**

| Step | Action                                                                                                    | Screenshot                                                                                                    |
|------|----------------------------------------------------------------------------------------------------|----------------------------------------------------------------------------------------------------|
| 1    | Navigation: Employee Self Service > Leave Management > Submit, Search, Modify Leave                                                                                                    |                                                                                                    |
| 2    | On the <b>Submit, Search, Modify Leave</b> page, the<br>active employment records associated with your<br>name will populate.<br>To <b>find the leave you need to modify or cancel</b> ,<br>choose the appropriate Empl Record for the leave,<br>and enter the Leave Request ID. With no Leave<br>Request ID, you can search by Leave Category, or<br>dates, or leave all fields blank to bring up all leaves.<br>Click Search Criteria. | Search Existing  Criteria  Empl Record Assoc Professor  Search Criteria  Leave Request ID Leave Category Start Date End Date |

| Step | Action                                                                                                    | Screenshot                                                                                                    |
|------|----------------------------------------------------------------------------------------------------|----------------------------------------------------------------------------------------------------|
| 3    | Under <b>Search Results</b> and column header <b>Job</b><br><b>Code Description,</b> click on leave you want to<br>modify.                                                                                                    | Leave Request Search Results           Image: Colspan="2">Empl<br>Record         Job Code<br>Description         Leave Request ID         Leave Category           0         Assoc Professor         English         UC-STAMFORD         08423         Leaves of Absence           0         Assoc Professor         English         UC-STAMFORD         08422         Leaves of Absence                          |
| 4a   | Your previous leave request will open on the<br>Leave & Time Request tab.<br>To cancel your leave, click on the Leave & Time<br>Action tab. From the Leave and Time Action tab,<br>click Cancel.<br>A system notification will be sent to previous<br>approvers notifying them the request was<br>canceled. | Leave & Time Request       Faculty Leave Form       Leave & Time Action         Employee ID:       Leave Request ID: 08423         Empl Record:       0         Absence Name:       Faculty - Education/Research       Approval Status:       In Approval Process            ✓ Actions             Cancel               Leave Request Loaded                   Leave Request Status                Submit Request |

| Step | Action                                                                                                    | Screenshot                                                                                                    |
|------|----------------------------------------------------------------------------------------------------|----------------------------------------------------------------------------------------------------|
|      | To modify your leave, click on the <b>Faculty Leave</b><br><b>Form</b> tab, which will open the form.                                                                                                    | Leave & Time Request Faculty Leave Form Leave & Time Action                                                                                                    |
|      | Enter the new information on the form, then at<br>the bottom of the form click <b>Proceed to Submit</b><br><b>Page</b> to move to the <b>Leave &amp; Time Actions</b> tab.<br>On the <b>Leave &amp; Time Action</b> tab, click <b>Submit</b><br><b>Request</b> .<br>Your modified leave request will be circulated to<br>the approvers for approval. You will be system-<br>notified by email when the Provost approves your<br>modified leave. | Define the Proves   Define the Proves                                                                                                    |
| 4b   |                                                                                                    | Vec (Funding agency and amount of compensation): <ul> <li>DEPARTMENT HEAD APPROVAL</li> <li>Departments are expected to cover the teaching assignments of faculty members on leave through salary savings or other resources.</li> <li>Intercety contime that I have reviewed this leave request and an electronically submitting my approval or denial.</li> <li>Intercety contime that I have reviewed this leave request and an electronically submitting my approval or denial.</li> <li>Intercety contime that I have reviewed this leave request and an electronically submitting my approval or denial.</li> <li>Intercety contine that I have reviewed the second approval. Or THIS REQUEST.</li> <li>Second Schutzer</li> <li>DATE SIGNED</li> <li>Recond the leave in a second campus request latives the department head and dean are expected to provide the necessary resources to the response of the leave request that we reviewed this leave request that we reviewed the leave request that we reduced that we request that we reviewed the leave request that an electronically submitting my approval or denial.</li> <li>Intercety contim that leave request that we request that we request that we request that we request that we request that we request that we request that we request that we request that we request that we request that we request that we request that we request that we request that the reviewed the transmitting my approval or denial.</li> <li>Interconments through adaption of this REQUEST.</li> <li>Into Not RECOMMEND APPROVAL OF THIS REQUEST.</li> <li>SIGMATURE</li> <li>DATE SIGNED</li> </ul>                                                                                                    |
|      |                                                                                                    | O LEARS APPROVAL     O THIS REQUEST.     IDENTIFICATION     DATE SIGNATURE     IDENTIFICATION     DATE SIGNATURE     IDENTIFICATION     DATE SIGNATURE     IDENTIFICATION     DATE SIGNATURE     IDENTIFICATION     DATE SIGNATURE     IDENTIFICATION     DATE SIGNATURE     IDENTIFICATION     DATE SIGNATURE     IDENTIFICATION     DATE SIGNATURE     IDENTIFICATION     DATE SIGNATURE     IDENTIFICATION     DATE SIGNATURE     IDENTIFICATION     DATE SIGNATURE     IDENTIFICATION     DATE SIGNATURE     IDENTIFICATION     IDENTIFICATION     DATE SIGNATURE     IDENTIFICATION     DATE SIGNATURE     IDENTIFICATION     DATE SIGNATURE     DATE SIGNATURE     DATE SIGNATURE     IDENTIFICATION     IDENTIFICATION     IDENTIFICATION     DATE SIGNATURE     DATE SIGNATURE     DATE SIGNATURE     DATE SIGNATURE     IDENTIFICATION     IDENTIFICATION     DATE SIGNATURE     DATE SIGNATURE     DATE SIGNATURE     IDENTIFICATION     IDENTIFICATION     IDENT |